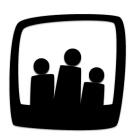

## Comment générer un rapport avec les utilisateurs archivés ?

Certains utilisateurs ont quitté notre entreprise. Je les ai archivé dans Opentime mais je voudrais pouvoir accéder à leurs historiques à tout moment. Comment faire ?

Un utilisateur archivé n'a plus accès au logiciel et il n'est plus possible pour lui de se connecter. Mais pas de panique, son historique reste consultable à tout moment !

Pour avoir accès à ces données :

- Rendez-vous tout simplement sur l'onglet **Reporting** → **Rapport**
- Cliquez sur l'icône + en bleu à droite du mot Utilisateur
- Apparaîtra alors un encadré avec un bouton bleu Afficher les utilisateurs archivés
- Cliquez sur ce bouton pour afficher tous les utilisateurs dans le sélecteur
- Il ne vous reste plus qu'à sélectionner les utilisateurs concernés et à créer votre rapport

| Du                                              | 01 12 2020                                                                     | <b>3</b>          |
|-------------------------------------------------|--------------------------------------------------------------------------------|-------------------|
| Au                                              | 31 12 2020                                                                     | 3                 |
| Utilisateur <table-cell-rows></table-cell-rows> | HERVE Gerard<br>MARTA Alain<br>MARTINA Louise<br>PERRI Chloé<br>PORTIER Alexia | Sélectionner tous |

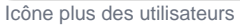

| Masquer<br>metier: Direction | Technicien(ne)  | Développeur | Responsable d'équipe |
|------------------------------|-----------------|-------------|----------------------|
| direction:                   |                 |             |                      |
| service:                     |                 |             |                      |
| Afficher les utilisa         | ateurs archivés |             |                      |
|                              |                 |             |                      |

Pour aller plus vite, si vous souhaitez intégrer **tous** les utilisateurs archivés dans un rapport, il suffit de ne sélectionner **aucun** utilisateur. Opentime comprend alors qu'il faut tous les intégrer au rapport !

Dans cet exemple, on se sélectionne aucun des 5 utilisateurs et le rapport de congés suivant sera pourtant généré avec 7 utilisateurs dont Gerard Hervé et Marie Dupont, archivés.

| Créer un nouveau ra | apport                                                                                                    |
|---------------------|----------------------------------------------------------------------------------------------------|
| Du                  | 01 12 2020 🗐                                                                                                    |
| Au                  | 31 12 2020 🗊                                                                                                    |
| Utilisateur 🕁       | HERVE Gerard<br>MARTA Alain<br>MARTINA Louise<br>PERRI Chloé<br>PORTIER Alexia                                                                                                    |
| Projet 🚭            | Cuisine Bogota - Assemblage<br>Sélectionner tous Cuisine Bogota - Assemblage Réfrigérateur & Placards<br>Cuisine Bogota - Assemblage Tiroirs<br>Cuisine Lisbonne 2 - Finition<br>Cuisine Lisbonne 2 - Finition Joints<br>Cuisine Lisbonne 2 - Finition Portes<br>Cuisine Londres 32 - Construction |

Sélection d'aucun utilisateur

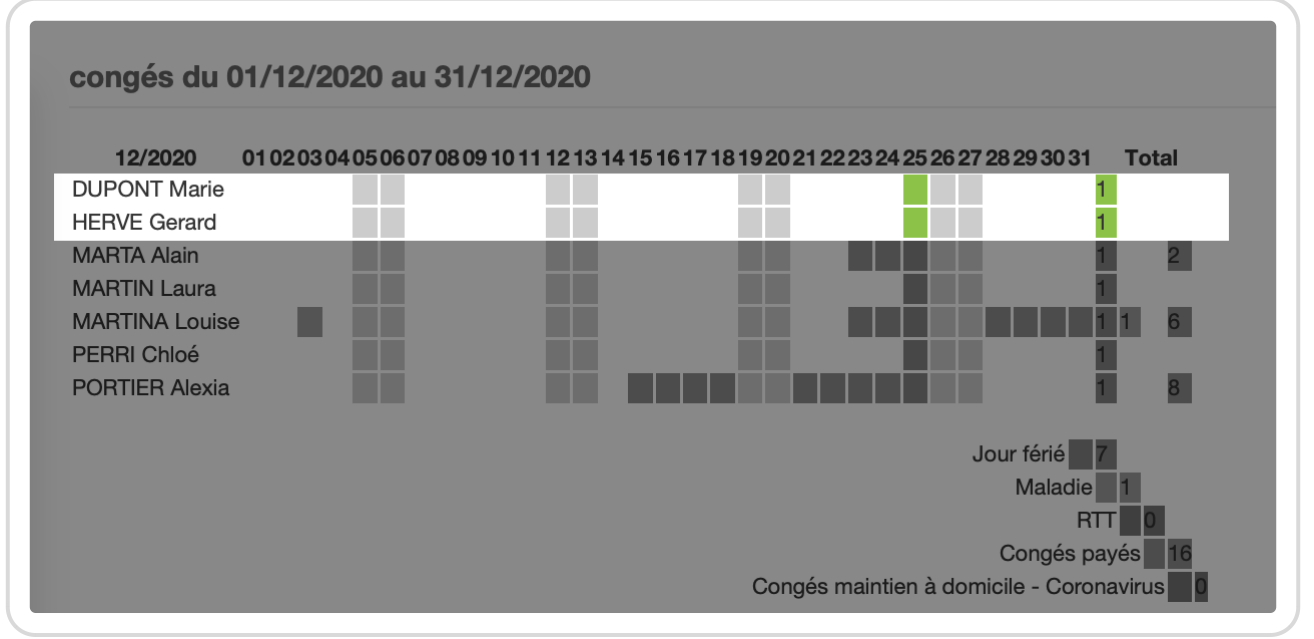

Rapport de congés avec utilisateurs archivés

Extrait de l'aide en ligne du site Opentime.fr

Pour plus d'infos, contactez l'équipe Opentime à support@opentime.net ou au 03 20 06 51 26